# TRBEDAL

| Inbound Call Actions                    |                               |  |  |  |  |  |
|-----------------------------------------|-------------------------------|--|--|--|--|--|
| Select Action Type for +19522223366     |                               |  |  |  |  |  |
| ○ None ○ Voice Mail<br>○ Queue          | • Auto-Attendant<br>• Find-Me |  |  |  |  |  |
| Number of Rings befor                   | re Answer: 3 •                |  |  |  |  |  |
| Greeting (based on Infusionsoft lookup) |                               |  |  |  |  |  |
| Lookup Success:                         | Lookup Success Gree 🕶         |  |  |  |  |  |
| Lookup Fail:                            | Lookup Fail Greeting 🔽        |  |  |  |  |  |
| Configure the Extension                 | ons                           |  |  |  |  |  |
| Number of Digits to be                  | Entered: 3 -                  |  |  |  |  |  |
| Setup each 3 Digit Ext                  | ension                        |  |  |  |  |  |
| Enter Extension: ADD 101 •              |                               |  |  |  |  |  |
| Message:                                | x101 - Sales 🔹                |  |  |  |  |  |
| Goal Call Name:                         | DialSalesGoal                 |  |  |  |  |  |
| Transfer To #:                          | +19522228422                  |  |  |  |  |  |
|                                         | Must be a phone number.       |  |  |  |  |  |
|                                         | Update                        |  |  |  |  |  |
| Close                                   | _                             |  |  |  |  |  |

#### **Overview & How-To Setup**

# **Auto-Attendant**

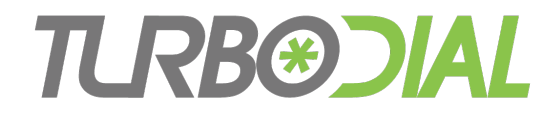

## Auto-Attendant

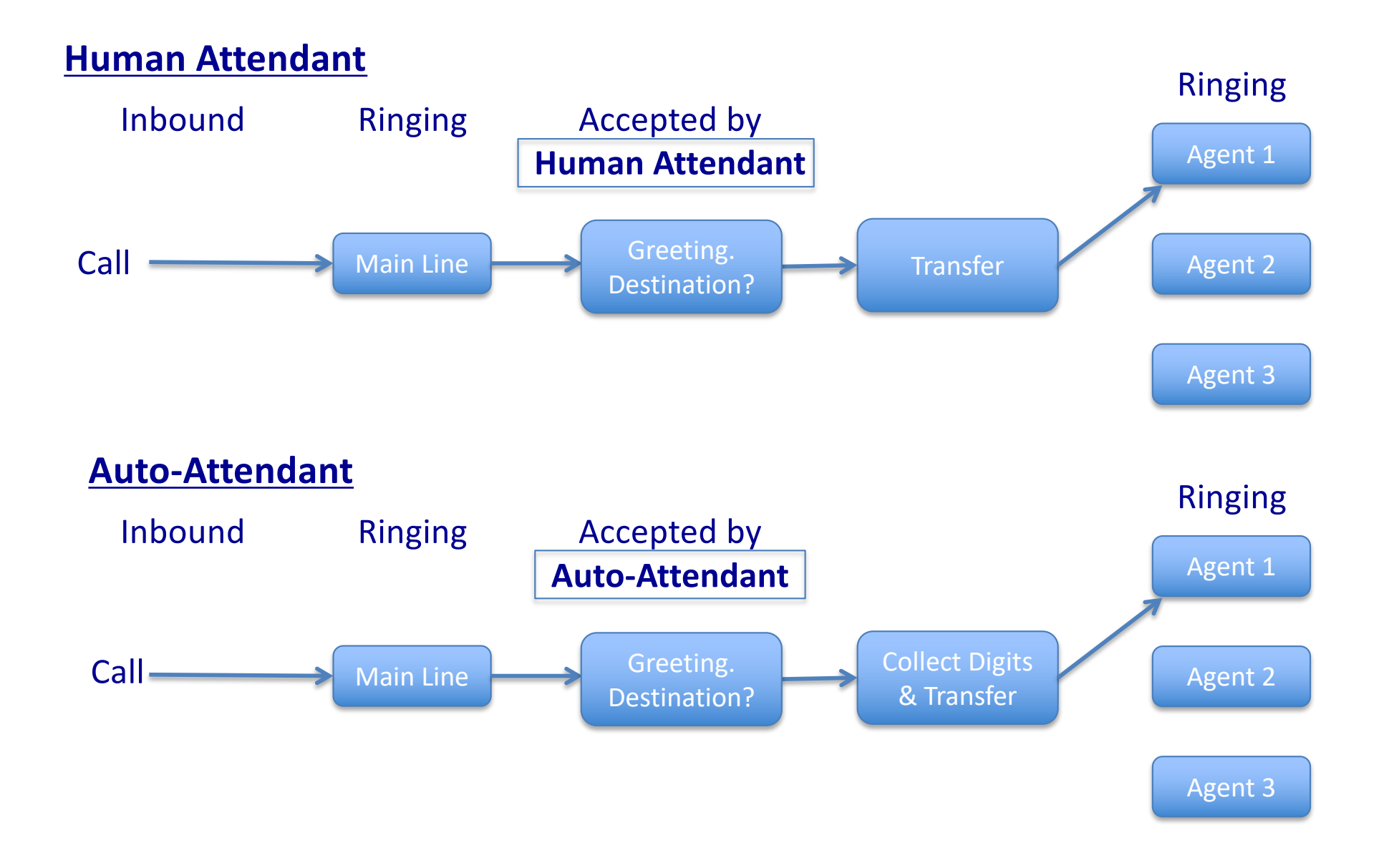

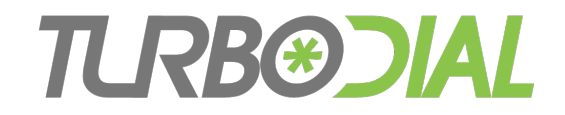

## Auto-Attendant

Allow your inbound callers to <u>autonomously</u> choose and be connected to the people or resources they need

#### **Features**

- Extensions can be 1-4 digits
- Caller lookup in Infusionsoft
- Different Greeting for known vs unknown callers

#### Each Extension can...

- Play a pre-recorded message
- Transfer to a phone number
- Trigger an Infusionsoft Campaign Goal for known callers
- Available only for Inbound Numbers acquired in turboDial
- Upgrade to include Add-Ons in your account at <u>https://sd123.customerhub.net</u>

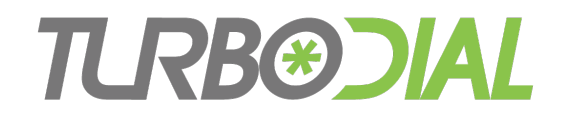

# Setup Overview

#### Must be a turboDial Account Owner

- Compose your Call Arrival Greetings with Instructions to Callers
- Decide the Extensions you will configure on the Inbound Number
- Compose your digit input
   acknowledgement Messages
- Configure the Inbound Number for Auto-Attendant
- Create Auto-Attendant Dashboard Reports

|     | Inbound Call Action                                                                    | S                       |  |  |  |  |  |  |
|-----|----------------------------------------------------------------------------------------|-------------------------|--|--|--|--|--|--|
|     | Select Action Type for +19522223366                                                    |                         |  |  |  |  |  |  |
|     | ○ None ○ Voice Mail • Auto-Attendant                                                   |                         |  |  |  |  |  |  |
|     | <i>○ Queue</i>                                                                         | ○ Find-Me               |  |  |  |  |  |  |
|     | Number of Rings before Answer:       3         Greeting (based on Infusionsoft lookup) |                         |  |  |  |  |  |  |
|     |                                                                                        |                         |  |  |  |  |  |  |
|     | Lookup Success: Lookup Success Gree                                                    |                         |  |  |  |  |  |  |
|     | Lookup Fail: Lookup Fail Greeting                                                      |                         |  |  |  |  |  |  |
|     | Configure the Extensions                                                               |                         |  |  |  |  |  |  |
|     | Number of Digits to be Entered:                                                        |                         |  |  |  |  |  |  |
|     | Setup each 3 Digit Exte                                                                | ension                  |  |  |  |  |  |  |
| Int | pound&SMS:                                                                             |                         |  |  |  |  |  |  |
| +   | 15072370108                                                                            | esGoal                  |  |  |  |  |  |  |
|     |                                                                                        | 22228422                |  |  |  |  |  |  |
|     |                                                                                        | Must be a phone number. |  |  |  |  |  |  |
|     |                                                                                        | Update                  |  |  |  |  |  |  |
|     | Close                                                                                  |                         |  |  |  |  |  |  |

## **TCRB®CIAL** Compose your Greetings

- Unknown callers
  - Greeting might include options for sales
- Known callers
  - Greeting might include options for support, or pre-recorded product information
- The same recording can be used for both Greetings
- Type-up these Greetings and refine the wording for clarity, then read them when making the recordings

| Inbound Call Action                     | s                                                   |  |  |  |  |  |  |
|-----------------------------------------|-----------------------------------------------------|--|--|--|--|--|--|
| Select Action Type for +19522223366     |                                                     |  |  |  |  |  |  |
| ○ None ○ Voice Mail<br>○ Queue          | <ul> <li>Auto-Attendant</li> <li>Find-Me</li> </ul> |  |  |  |  |  |  |
| Number of Rings befo                    | re Answer: 3 -                                      |  |  |  |  |  |  |
| Greeting (based on Infusionsoft lookup) |                                                     |  |  |  |  |  |  |
| Lookup Success:                         | Lookup Success Gree 🔽                               |  |  |  |  |  |  |
| Lookup Fail:                            | Lookup Fail Greeting                                |  |  |  |  |  |  |
| Configure the Extension                 | Operfirming the Enterprise                          |  |  |  |  |  |  |
| Number of Digits to be Entered: 3       |                                                     |  |  |  |  |  |  |
| Setup each 3 Digit Ext                  | ension                                              |  |  |  |  |  |  |
| Enter Extension:                        | ADD 101 🗾 🕮                                         |  |  |  |  |  |  |
| Message:                                | x101 - Sales 🗾                                      |  |  |  |  |  |  |
| Goal Call Name:                         | DialSalesGoal                                       |  |  |  |  |  |  |
| Transfer To #:                          | +19522228422                                        |  |  |  |  |  |  |
|                                         | Must be a phone number.                             |  |  |  |  |  |  |
|                                         | Update                                              |  |  |  |  |  |  |
| Close                                   |                                                     |  |  |  |  |  |  |

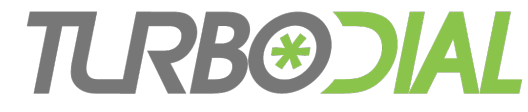

# **Decide the Extensions**

Choose 1-4 digits

• E.g: 101, 102, 103, 201, 202, 203

Each Extension must include <u>at least one</u> of the following:

- A pre-recorded message to play
  - Confirm the choice they made
  - Provide some audio information
- Or, a phone number to transfer the call to
  - Give your staff or departments their own "extension" off your main line
- Or, an Infusionsoft API Goal to trigger when the caller is known
  - Send Email
  - Assign a Task
  - Apply Tags, etc.
- All are optional, but at least one is required

| Inbound Call Actions                    |                                     |  |  |  |  |  |
|-----------------------------------------|-------------------------------------|--|--|--|--|--|
| Select Action Type for +19522223366     |                                     |  |  |  |  |  |
| ○ None ○ Voice Mai                      | I • Auto-Attendant                  |  |  |  |  |  |
| Number of Rings befo                    | ore Answer: 3                       |  |  |  |  |  |
| Greeting (based on Infusionsoft lookup) |                                     |  |  |  |  |  |
| Lookup Success:                         | Lookup Success Gree -               |  |  |  |  |  |
| Lookup Fail:                            | Lookup Fail Greeting 🔻              |  |  |  |  |  |
| Configure the Extensi                   | ons                                 |  |  |  |  |  |
| Number of Digits to be                  | Number of Digits to be Entered: 3 - |  |  |  |  |  |
| Setup each 3 Digit Ext                  | Setup each 3 Digit Extension        |  |  |  |  |  |
| Enter Extension:                        | ADD 101 🖬                           |  |  |  |  |  |
| Message:                                | x101 - Sales 🔹                      |  |  |  |  |  |
| Goal Call Name:                         | DialSalesGoal                       |  |  |  |  |  |
| Transfer To #:                          | +19522228422                        |  |  |  |  |  |
|                                         | Must be a phone number.             |  |  |  |  |  |
|                                         | Update                              |  |  |  |  |  |
| Close                                   |                                     |  |  |  |  |  |

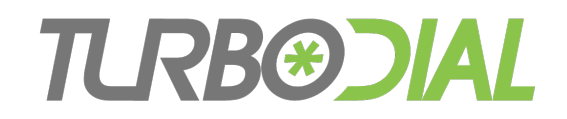

### **Compose Messages for each Extension**

#### Examples:

- For transferring to a number
  - "You'll now be connected to Sheldon Cooper"
- For requesting information
  - "Our offices are open Monday through Friday from ..."
- Type-up these messages and refine the wording for clarity, then read them when making the recordings

| Inbound Call Actio   | ons                     |
|----------------------|-------------------------|
| Select Action Type f | or +19522223366         |
| ○ None ○ Voice M     | ail 🧿 Auto-Attendant    |
| O Queue              | ○ Find-Me               |
| Number of Rings be   | fore Answer: 3 -        |
| Greeting (based on l | Infusionsoft lookup)    |
| Lookup Success:      | Lookup Success Gree -   |
| Lookup Fail:         | Lookup Fail Greeting    |
|                      |                         |
| Configure the Exten  | sions                   |
| Number of Digits to  | be Entered: 3 -         |
| Setup each 3 Digit E | xtension                |
| Enter Extension:     | ADD 101 🔽 🕮             |
| Message:             | x101 - Sales 🗾          |
| Goal Call Name:      | DialSalesGoal           |
| Transfer To #:       | +19522228422            |
|                      | Must be a phone number. |
|                      | Update                  |
| Close                |                         |
|                      |                         |

### **TLRB®CIAL** Configure Auto-Attendant

#### Must have turboDial Account Owner permissions:

- 1. Record your Messages and Greetings using the "Recorded Msg" section of the turboDial panel
  - A. Give each recording a helpful name
- 2. Choose and Configure an Inbound Number...
  - A. Move to screen 3: Inbound Call Actions
  - B. Choose "Auto-Attendant"
  - C. Choose number of rings ...
  - D. Choose recorded Greetings from step 1
  - E. Choose the number of digits to be dialed for an Extension, 1-4\*
  - F. For each Extension
    - a. Type it in and "Add" it
    - b. Set at least 1 field: Message, Goal Call Name, Transfer To number
    - c. Repeat step F for all Extensions
- 3. Click "Update" to set the configuration

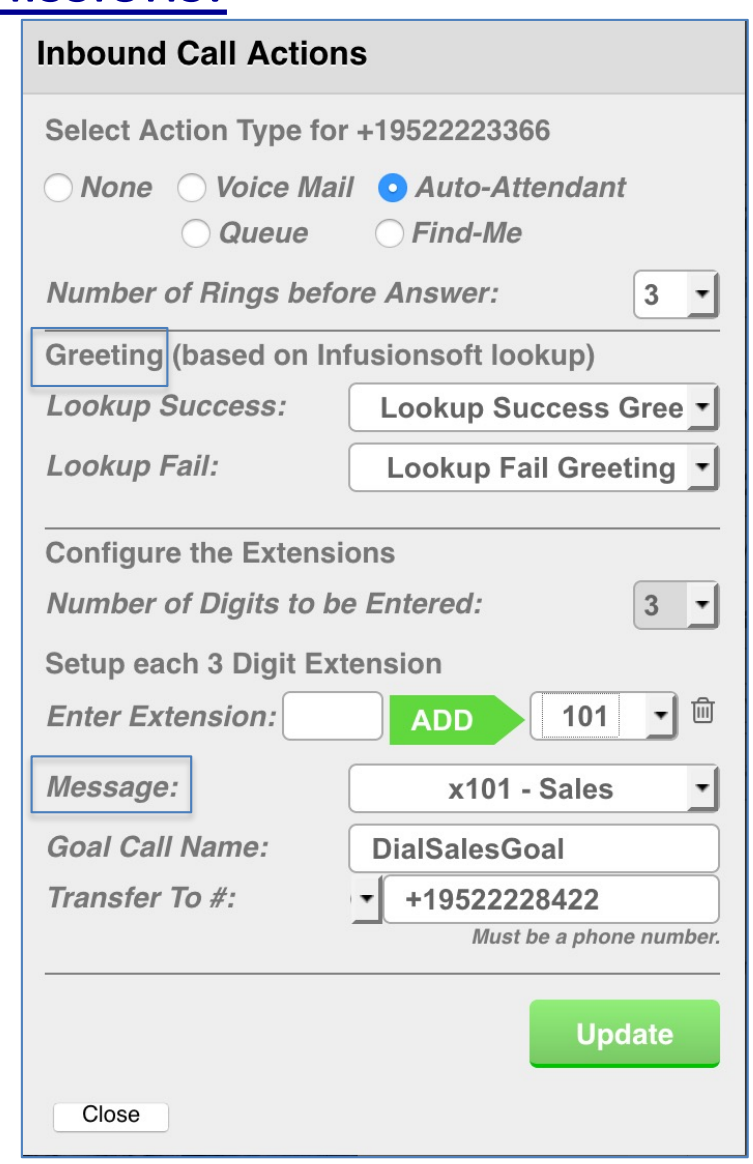

\*0 is a special case

## **TRB®CIAL** Walk through a Setup & Demo

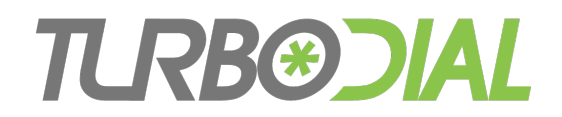

## Special Case: Greet then Transfer

#### <u>Purpose</u>

- 1. Intercept an inbound call with an announcement to the caller, then...
- 2. Immediately transfer to the preset number no extension input

#### <u>Setup</u>

- Set "Number of Digits to be Entered" to 0
- Provide Greetings for Lookup Success and Fail
- Click Update

| Select A                                                                        | ction Type fo                                                                                         | or +19522223366                                                                                                    |
|---------------------------------------------------------------------------------|----------------------------------------------------------------------------------------------------|----------------------------------------------------------------------------------------------------|
| ○ None                                                                          | ○ Voice Ma ○ Queue                                                                                    | ail • Auto-Attendant<br>Find-Me                                                                                                    |
| Number                                                                          | of Rings bet                                                                                          | fore Answer:                                                                                                    |
| Greeting                                                                        | g (based on l                                                                                         | nfusionsoft lookup)                                                                                                    |
| Lookup                                                                          | Success:                                                                                              | Lookup Success Gree                                                                                                    |
| Lookup                                                                          | Fail:                                                                                                 | Lookup Fail Greeting                                                                                                    |
| GREET TH                                                                        | EN FORWARD<br>of Digits is 0 then I                                                                   | no digits will be collected from the                                                                                                    |
| GREET TH<br>If Number of<br>caller. The<br>call will be                         | EN FORWARD<br>of Digits is 0 then<br>Lookup Success of<br>forwarded to the I                          | no digits will be collected from the<br>or Fail Greeting will be played and the<br>Number provided below.                                                  |
| GREET THI<br>If Number of<br>caller. The<br>call will be<br><b>Goal Ca</b>      | EN FORWARD<br>of Digits is 0 then i<br>Lookup Success of<br>forwarded to the I                        | no digits will be collected from the<br>or Fail Greeting will be played and the<br>Number provided below.                                                  |
| GREET THI<br>If Number of<br>caller. The<br>call will be<br>Goal Ca<br>Transfel | EN FORWARD<br>of Digits is 0 then i<br>Lookup Success of<br>forwarded to the I<br>II Name:<br>r To #: | no digits will be collected from the<br>or Fail Greeting will be played and the<br>Number provided below.<br>abc<br>+16085652042                           |
| GREET THI<br>If Number of<br>caller. The<br>call will be<br>Goal Ca<br>Transfe  | EN FORWARD<br>of Digits is 0 then i<br>Lookup Success of<br>forwarded to the I<br>II Name:<br>r To #: | no digits will be collected from the<br>or Fail Greeting will be played and the<br>Number provided below.<br>abc<br>+16085652042<br>Must be a phone number |

## **TLRB®CIAL** Auto-Attendant Note Records

- Attached to the Contact found for the phone number
  - Or remains unattached if no Contact found

| <ul> <li>Edward Franks</li> <li>Id: 1162</li> <li>Email: Testaf@timefusion.biz</li> <li>Phone 1: (630) 253-8502 (Work)</li> <li>Phone 2:</li> <li>Phone 3:</li> <li>Phone 4:</li> </ul> |               |           | Phone 5:<br>turboDial: https://turbodial.biz/tf?8Vrp8w4ua9pyn7t<br>First Name: Edward<br>Last Name: Franks<br>OwnerID: 1520<br>Owner: Sohan Chotia |   |  |    |     |        |
|----------------------------------------------------------------------------------------------------|---------------|-----------|----------------------------------------------------------------------------------------------------|---|--|----|-----|--------|
| 2                                                                                                    |               | $\bowtie$ | \$                                                                                                    | 0 |  | ۰Ę | 0   | 6      |
| Notes                                                                                                    |               |           |                                                                                                    |   |  |    | Ade | d Note |
|                                                                                                    |               |           | -                                                                                                    |   |  |    |     |        |
| Updated                                                                                                    | Assigned User |           | Description                                                                                                    |   |  |    |     |        |

- If the Inbound Number has an "Assigned User" the Note Record will be assigned to that User
  - Otherwise, it will be unassigned
  - User assignment is on the first screen for modifying the configuration of the number

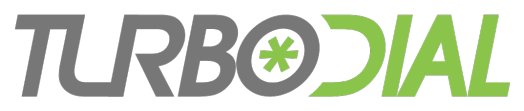

## **Dashboard Reports**

- Open the Admin->Reports window in Infusionsoft
- Create and Edit a Task-Note Report

| Edit Filter | S                                           |               |         |  |  |  |  |
|-------------|---------------------------------------------|---------------|---------|--|--|--|--|
| Search      | Misc Criteria                               | Custom Fields | Columns |  |  |  |  |
| Search Crit | eria                                        |               |         |  |  |  |  |
| Main Se     | Main Search turboDial: Inbound Call to Auto |               |         |  |  |  |  |

- Set Main Search = turboDial: Inbound Call to Auto-Attendant
- Adjust the other filters as needed
- Save the Report and choose "Add to User Home..."

#### **TCRB®CIAL** Campaign Goal Triggers

- API Goals configured in your Infusionsoft Campaigns can be triggered by callers
  - If the caller was found in your Infusionsoft account, and
  - When the caller chooses an Extension you've configured with a Call Name
- Setup the API Goal "Integration" and "Call Name" fields
  - Integration: "turboDialAuto"
  - Call Name: Specified by you for each Extension

(note that capitalization is critical)

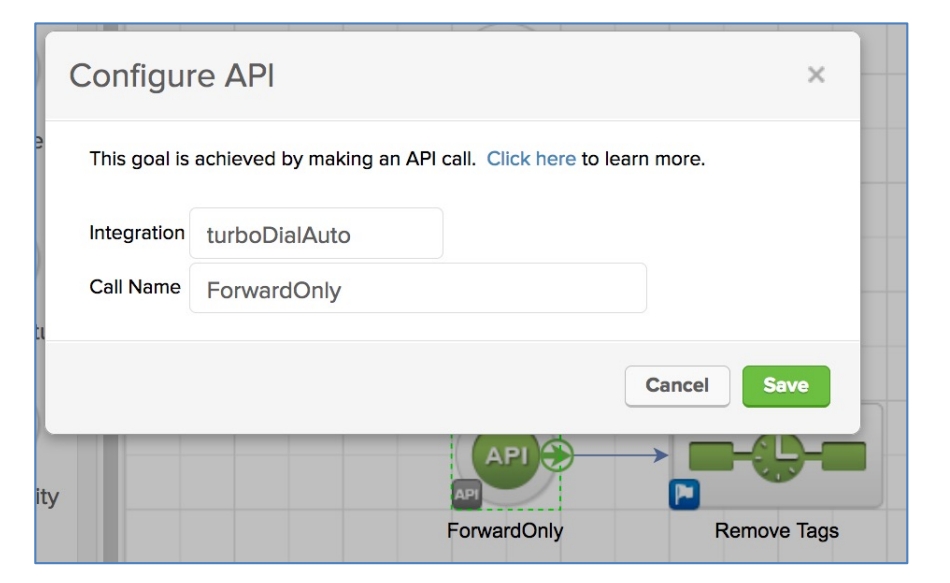

- Example: "Press 5 if you'd like to receive an email with our Insider Specials for October"
  - When they press 5 your campaign will automatically send the email

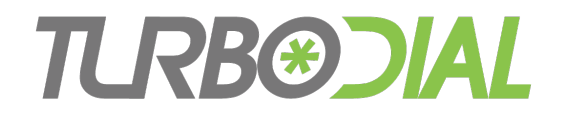

## Items to Note

- A 'Transfer To' destination must be any valid phone number
  - It <u>can</u> be a turboDial Inbound Number that transfers to a turboDial softphone address
- The 'Transfer To' destination <u>cannot</u> be a softphone address; only phone numbers are allowed (but see previous item).
- The choice for <u>Number of Digits to be Entered</u> cannot be modified if any Extensions are configured.
  - To change the "Number of Digits to be Entered" delete all Extensions first
- The "0" Extension is always included and cannot be deleted.
  - You must configure it for callers who use the "0" digit when they are confused
  - You are not required to mention it in the greeting
- You cannot modify a Recorded Msg in use by an Auto-Attendant. Remove it from the Auto-Attendant configuration before modifying/deleting.
- If Caller enters an invalid option the greeting is replayed and the Caller can retry
  - Entering an invalid option 4 times is treated as if the the "0" option was entered

# TLRBEDAL

# **Auto-Attendant**

- Available only for Inbound Numbers acquired in turboDial
- Upgrade to include Add-Ons in your account at <u>https://sd123.customerhub.net</u>